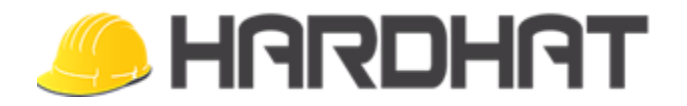

# Hardhat Enterprise Updates (v. 1.0.42.30)

#### A/R Aging Comments

• Comments are now available on the Customer Details version of the A/R Aging Report. Users will need to add the Comments column to the report from Column Chooser. Once the column appears on the report, text can be added and edited by selecting Edit Data on the ribbon. After entering data here, be sure to select Save on the ribbon. Comments appear on the Customer Details report, Paper View Reports (See below), and the Aging window in Service Order.

| 61-90 | Over 90 | Comments                            |  |
|-------|---------|-------------------------------------|--|
|       |         |                                     |  |
|       |         |                                     |  |
|       | 300.00  | Called - no answer. Left voicemail. |  |
| 0.00  | 300.005 |                                     |  |

#### Paper View Reports

- This feature under **Report Options** allows users to get a quick and uniform printable report that is not based on columns they show on the grid version of the report. It will, however, only display the rows that are currently shown on the grid view report. This option is available in the following reports:
  - A/R Aging Report (241)
    - Customer Details
    - Customer Totals
    - Invoice Register
  - A/P Cash Requirements (519)
    - Invoice Register
    - Vendor Details
    - Vendor Totals

| me: 08:49 /<br>ge 1 of 1 | /2021<br>AM                                                                                                    |                                                                                                    |                                                               | HARDHAT CONTRAC<br>A/R Aging Totals<br>For Aging Date: 0                                                                                              | CTOR'S, INC<br>s Report<br>)3/08/2021                                                                                                    |                                                                                                    | 120000 - R | ECEIVABL | ES            |                      |                                                      |
|--------------------------|----------------------------------------------------------------------------------------------------|----------------------------------------------------------------------------------------------------|---------------------------------------------------------------|----------------------------------------------------------------------------------------------------|----------------------------------------------------------------------------------------------------|----------------------------------------------------------------------------------------------------|------------|----------|---------------|----------------------|------------------------------------------------------|
| Cu                       | ustomer Inform                                                                                                    | nation                                                                                                    |                                                               | 0-30                                                                                                    | 31-60                                                                                                    | 61-90                                                                                                    | Over 90    | Balar    | nce Due 🛛 Re  | etainage             |                                                      |
| NGFOR /                  | Angela Ford                                                                                                    |                                                                                                    | (901) 493-3911                                                | L                                                                                                    |                                                                                                    |                                                                                                    | 300.00     |          | 300.00        |                      |                                                      |
| DDBRO I                  | Brooklyn Cody                                                                                                    |                                                                                                    |                                                               |                                                                                                    |                                                                                                    |                                                                                                    | 503.47     |          | 503.47        |                      |                                                      |
|                          | endadar in                                                                                                    |                                                                                                    | (004) 355 0364                                                | -                                                                                                    |                                                                                                    |                                                                                                    | 815.00     |          | 215.00        |                      | -                                                    |
| Dat                      | te: 03/08/2021                                                                                                    |                                                                                                    |                                                               | HARDHAT                                                                                                    | CONTRACTOR'S, IN                                                                                                    | с                                                                                                    |            | 120000   | - RECEIVABLES |                      |                                                      |
| Tim<br>Pag               | ne: 08:48 AM<br>ge 1 of 3                                                                                                    |                                                                                                    |                                                               | A/R Agiı<br>For Aging                                                                                                    | ng Details Report<br>Date: 03/08/2021                                                                                                    |                                                                                                    |            |          |               |                      |                                                      |
| Cus                      | stomer in                                                                                                    | voice Date In                                                                                                    | voice Number                                                  |                                                                                                    | 0-30                                                                                                    | 31-60                                                                                                    | 61-90      | Over 90  | Balance Due   | Retainage            |                                                      |
| ANG                      | GFOR - Angela F                                                                                                    | ord                                                                                                    | (901)                                                         | 493-3911                                                                                                    |                                                                                                    |                                                                                                    |            |          |               |                      |                                                      |
|                          | AF1801                                                                                                    |                                                                                                    |                                                               |                                                                                                    |                                                                                                    |                                                                                                    |            |          |               |                      | -                                                    |
|                          | 09                                                                                                    | /04/2018 00                                                                                                    | 02018042702                                                   |                                                                                                    |                                                                                                    |                                                                                                    |            | 300.00   |               |                      |                                                      |
|                          |                                                                                                    | Invoice Comme                                                                                                    | nts: Called - I                                               | no answer. Left voicen                                                                                                    | nail.                                                                                                    |                                                                                                    |            | 300.00   |               |                      |                                                      |
|                          | JOD AF1                                                                                                    | BUT TOTALS:                                                                                                    |                                                               |                                                                                                    |                                                                                                    |                                                                                                    |            | 500.00   |               |                      | _                                                    |
| Con                      | Date: 03/08                                                                                                    | 8/2021                                                                                                    |                                                               | на                                                                                                    | RDHAT CONTRACT                                                                                                    | ORS, INC                                                                                                    |            |          |               | 120000-RECE          | IVABI                                                |
| Crea                     | Date: 03/08<br>Time: 10:42<br>Page 1 of 3                                                                                                    | 8/2021<br>2 AM                                                                                                    |                                                               | HA<br>Aj<br>Fe                                                                                                    | RDHAT CONTRACT<br>/R Invoice Register<br>or Aging Date: 03/0                                                                             | ORS, INC<br>Report<br>18/2021                                                                                                    |            |          |               | 120000-RECE          | IVABL                                                |
| 1:                       | Date: 03/08<br>Time: 10:42<br>Page 1 of 3<br>Job                                                                                                    | 8/2021<br>2 AM<br>Invoice Number                                                                                                    | Inv. Date                                                     | HA<br>A<br>Fe<br>Distribution                                                                                                    | RDHAT CONTRACT<br>/R Invoice Register<br>or Aging Date: 03/0<br>Dist. Amount                                                             | OR5, INC<br>Report<br>18/2021<br>Balance Due                                                                                           | 0-30       |          | 31-60         | 120000-RECE<br>61-90 | IVABL<br>Over                                        |
| 1:                       | Date: 03/00<br>Time: 10:42<br>Page 1 of 3<br>Job                                                                                                    | 8/2021<br>2 AM<br>Invoice Number                                                                                                    | Inv. Date<br>(90)                                             | HA<br>A<br>Fo<br>Distribution<br>1) 493-3911                                                                                                    | RDHAT CONTRACT<br>/R Invoice Register<br>or Aging Date: 03/0<br>Dist. Amount                                                             | OR5, INC<br>Report<br>18/2021<br>Balance Due                                                                                           | 0-30       |          | 31-60         | 120000-RECE<br>61-90 | IVABL<br>Over                                        |
| 1                        | Date: 03/00<br>Time: 10:42<br>Page 1 of 3<br>Job<br>ANGFOR - 4<br>AF1801                                                                             | 8/2021<br>2. AM<br>Invoice Number<br>Angela Ford<br>002018042702                                                                                                    | Inv. Date<br>(90<br>09/04/18                                  | HA<br>A<br>Fe<br>Distribution<br>1) 493-3911                                                                                                    | RDHAT CONTRACT<br>/R Invoice Register<br>or Aging Date: 03/0<br>Dist. Amount                                                             | ORS, INC<br>Report<br>18/2021<br>Balance Due<br>300.00                                                                                 | 0-30       | _        | 31-60         | 120000-RECE<br>61-90 | Over<br>300.                                         |
| ()~~<br>1<br>0           | Date: 03/08<br>Time: 10:42<br>Page 1 of 3<br>Job<br>ANGFOR - 4<br>AF1801                                                                             | 8/2021<br>2 AM<br>Invoice Number<br>Angela Ford<br>002018042702                                                                                                    | Inv. Date<br>(90<br>09/04/18                                  | HA<br>A,<br>Fe<br>Distribution<br>1) 493-3911<br>440100-000000-00                                                                                     | RDHAT CONTRACT<br>/R Invoice Register<br>or Aging Date: 03/0<br>Dist. Amount                                                             | ORS, INC<br>Report<br>98/2021<br>Balance Due<br>300.00                                                                                 | 0-30       | _        | 31-60         | 120000-RECE<br>61-90 | Over<br>300.                                         |
| 1                        | Date: 03/08<br>Time: 10:42<br>Page 1 of 3<br>Job<br>ANGFOR - 4<br>AF1801                                                                             | 8/2021<br>2 AM<br>Invoice Number<br>Angela Ford<br>002018042702                                                                                                    | Inv. Date<br>(90:<br>09/04/18                                 | HA<br>A<br>Fo<br>Distribution<br>1) 493-3911<br>440100-000000-00<br>AF1801-011000-99                                                                  | RDHAT CONTRACT<br>/R Invoice Register<br>or Aging Date: 03/0<br>Dist. Amount<br>300.00                                                   | OR5, INC<br>Report<br>18/2021<br>Balance Due<br>300.00                                                                                 | 0-30       |          | 31-60         | 120000-RECE<br>61-90 | Over<br>300.                                         |
| 1.                       | Date: 03/02<br>Time: 10:42<br>Page 1 of 3<br>Job<br>ANGFOR - 4<br>AF1801                                                                             | Angela Ford<br>002018042702                                                                                                    | Inv. Date<br>(90<br>09/04/18                                  | HA<br>A,<br>Fe<br>Distribution<br>1) 493-3911<br>440100-000000-00<br>AF1801-011000-99                                                                 | RDHAT CONTRACT<br>/R Invoice Register<br>or Aging Date: 03/0<br>Dist. Amount<br>300.00<br>300.00                                         | OR5, INC<br>Report<br>18/2021<br>Balance Due<br>300.00<br>300.00                                                                       | 0-30       |          | 31-60         | 120000-RECE          | Over<br>300.<br>300.                                 |
| Cr.m<br>1:<br>0          | Date: 03/08<br>Time: 10:42<br>Page 1 of 3<br>Job<br>ANGFOR - 4<br>AF1801<br>Customer A<br>CODBRO - E                                                 | Angela Ford<br>002018042702                                                                                                    | Inv. Date<br>(90:<br>09/04/18                                 | HA<br>A<br>Fe<br>Distribution<br>1) 493-3911<br>440100-000000-00<br>AF1801-011000-99                                                                  | RDHAT CONTRACT<br>/R Invoice Register<br>or Aging Date: 03/0<br>Dist. Amount<br>300.00<br>300.00                                         | OR5, INC<br>Report<br>18/2021<br>Balance Due<br>300.00<br>300.00                                                                       | 0-30       |          | 31-60         | 120000-RECE<br>61-90 | Over<br>300.<br>300.                                 |
| 1.<br>1.<br>0            | Date: 03/00<br>Time: 10:42<br>Page 1 of 3<br>Job<br>ANGFOR - A<br>AF1801<br>Customer A<br>CODBRO - E<br>MISCSV                                       | Angela Ford<br>002018042702<br>UNGFOR Totals:<br>Brooklyn Cody<br>5208                                                                                                    | Inv. Date<br>(90)<br>09/04/18<br>11/05/19                     | HA<br>A<br>Fo<br>Distribution<br>1) 493-3911<br>440100-000000-00<br>AF1801-011000-99                                                                  | RDHAT CONTRACT<br>/R Invoice Register<br>or Aging Date: 03/0<br>Dist. Amount<br>300.00<br>300.00                                         | OR5, INC<br>Report<br>18/2021<br>Balance Due<br>300.00<br>300.00<br>300.00                                                             | 0-30       |          | 31-60         | 120000-RECE          | Over<br>300,/<br>300,/<br>503,/                      |
| ()<br>1<br>0             | Date: 03/08<br>Time: 10:42<br>Page 1 of 3<br>Job<br>ANGFOR - 4<br>AF1801<br>Customer A<br>CODBRO - E<br>MISCSV                                       | Angela Ford<br>002018042702<br>UNGFOR Totals:<br>Srooklyn Cody<br>5208                                                                                                    | Inv. Date<br>(90)<br>09/04/18<br>11/05/19                     | HA<br>A<br>Fo<br>Distribution<br>1) 493-3911<br>440100-000000-00<br>AF1801-011000-99<br>MISCSV-669-99                                                 | RDHAT CONTRACT<br>/R Invoice Register<br>or Aging Date: 03/0<br>Dist. Amount<br>300.00<br>300.00<br>503.47                               | ORS, INC<br>Report<br>18/2021<br>Balance Due<br>300.00<br>300.00<br>503.47<br>503.47                                                   | 0-30       |          | 31-60         | 120000-RECE          | Over 3<br>300,/<br>300,/<br>503,/                    |
|                          | Date: 03/04<br>Time: 10:42<br>Page 1 of 3<br>Job<br>ANGFOR - A<br>AF1801<br>Customer A<br>CODBRO - E<br>MISCSV                                       | Angela Ford<br>002018042702<br>Angela Ford<br>002018042702<br>ANGFOR Totals:<br>3000klyn Cody<br>5208                                                                                                    | Inv. Date<br>(90<br>09/04/18<br>11/05/19                      | HA<br>A<br>Fo<br>Distribution<br>1) 493-3911<br>440100-000000-00<br>AF1801-011000-99<br>MISCSV-669-99                                                 | RDHAT CONTRACT<br>/R Invoice Register<br>or Aging Date: 03/0<br>Dist. Amount<br>300.00<br>300.00<br>503.47<br>503.47                     | ORS, INC<br>Report<br>18/2021<br>Balance Due<br>300.00<br>300.00<br>300.00<br>503.47<br>503.47<br>503.47                               | 0-30       |          | 31-60         | 120000-RECE          | Over<br>300,<br>300,<br>503,<br>503,                 |
| () ~~~<br>1:<br>0:       | Date: 03/06<br>Time: 10:42<br>Page 1 of 3<br>Job<br>ANGFOR - 4<br>AF1801<br>Customer A<br>CODBRO - E<br>MISCSV<br>Customer C                         | Angela Ford<br>Angela Ford<br>002018042702<br>ANGFOR Totals:<br>Brooklyn Cody<br>S208<br>S208RO Totals:<br>CODBRO Totals:                                                                                                    | Inv. Date<br>(90)<br>09/04/18<br>11/05/19<br>(90)             | HA<br>A<br>Fo<br>Distribution<br>1) 493-3911<br>440100-000000-00<br>AF1801-011000-99<br>MISCSV-669-99<br>MISCSV-669-99                                | RDHAT CONTRACT<br>/R Invoice Register<br>or Aging Date: 03/0<br>Dist. Amount<br>300.00<br>300.00<br>503.47<br>503.47                     | OR5, INC<br>Report<br>18/2021<br>Balance Due<br>300.00<br>300.00<br>300.00<br>503.47<br>503.47                                         | 0-30       |          | 31-60         | 120000-RECE          | Over<br>300.<br>300.<br>503.<br>503.                 |
|                          | Date: 03/04<br>Time: 10:42<br>Page 1 of 3<br>Job<br>ANGFOR - 4<br>AF1801<br>Customer A<br>CODBRO - E<br>MISCSV<br>Customer C<br>CORVID - C<br>CV0019 | Angela Ford<br>Angela Ford<br>002018042702<br>UNGFOR Totals:<br>Brooklyn Cody<br>S208<br>S20BRO Totals:<br>coral Video, Inc.<br>S153                                                                                                    | Inv. Date<br>(90)<br>09/04/18<br>11/05/19<br>(90)<br>04/04/19 | HA<br>A<br>Fo<br>Distribution<br>1) 493-3911<br>440100-000000-00<br>AF1801-011000-99<br>MISCSV-669-99<br>MISCSV-669-99                                | RDHAT CONTRACT<br>/R Invoice Register<br>or Aging Date: 03/0<br>Dist. Amount<br>300.00<br>300.00<br>503.47<br>503.47                     | ORS, INC<br>Report<br>18/2021<br>Balance Due<br>300.00<br>300.00<br>300.00<br>503.47<br>503.47<br>503.47<br>503.47                     | 0-30       |          | 31-60         | 120000-RECE          | Over<br>300,<br>300,<br>503,<br>503,<br>815,         |
| 1<br>1<br>0              | Date: 03/00<br>Time: 10:42<br>Page 1 of 3<br>Job<br>ANGFOR - A<br>AF1801<br>Customer A<br>CODBRO - E<br>MISCSV<br>Customer C<br>CORVID - C<br>CV0019 | Angela Ford<br>Angela Ford<br>002018042702<br>NNGFOR Totals:<br>Brooklyn Cody<br>S208<br>S208<br>S | Inv. Date<br>(90<br>09/04/18<br>11/05/19<br>(90<br>04/04/19   | HA<br>A<br>Fo<br>Distribution<br>1) 493-3911<br>440100-00000-00<br>AF1801-011000-99<br>MISCSV-669-99<br>MISCSV-669-99<br>1) 355-8366<br>CV0019-581-97 | RDHAT CONTRACT<br>/R Invoice Register<br>or Aging Date: 03/0<br>Dist. Amount<br>300.00<br>300.00<br>503.47<br>503.47<br>503.47<br>815.00 | ORS, INC<br>Report<br>18/2021<br>Balance Due<br>300.00<br>300.00<br>300.00<br>300.00<br>503.47<br>503.47<br>503.47<br>503.47<br>503.47 | 0-30       |          | 31-60         | 120000-RECE          | Over<br>300.<br>300.<br>503.<br>503.<br>503.<br>503. |

| 0ate: 03/<br>'ime: 03:<br>'age 1 of | /05/202<br>:40 PM<br>1 | 21                 |                                                                               |           | HARDHAT CO<br>A/P Cash Require<br>Check Dat | NTRACTOR'S, IN<br>ements Totals Re<br>e: 03/05/2021 | C<br>port       |          | 200000-A(<br>200400-IN | CCOUNTS PAYABLE | E - TRADE<br>YABLES |                 |
|-------------------------------------|------------------------|--------------------|-------------------------------------------------------------------------------|-----------|---------------------------------------------|-----------------------------------------------------|-----------------|----------|------------------------|-----------------|---------------------|-----------------|
|                                     | Ven                    | dor Information    | n                                                                             |           |                                             | 03/15/21                                            | 04/15/21        | 05/15/21 | Future                 | e Balance       | Retaina             | ge              |
| শ                                   | Buil                   | lding Plastics, In | IC.                                                                           | (901) 744 | -6202                                       | -256.60                                             |                 |          |                        | -256.60         |                     |                 |
| APONE                               | Cap                    | ital One           |                                                                               |           |                                             | 1,864.56                                            |                 |          |                        | 1,864.56        |                     |                 |
| ARINC                               | HAR                    | RDHAT INC.         |                                                                               |           |                                             | 29,852.31                                           |                 |          |                        | 29,852.31       |                     |                 |
| :IP=1                               | kait                   | h halata           |                                                                               |           |                                             |                                                     |                 |          | 1 1 1 0 00             |                 |                     |                 |
| EN                                  | Date: 0                | 03/05/2021         |                                                                               |           | HAR                                         | DHAT CONTRAC                                        | TOR'S, INC      |          |                        | 200000-AC       | COUNTS PAYA         | BLE - TRADE     |
| US                                  | Time: (                | 03:44 PM           |                                                                               |           | A/P Cas                                     | h Requirements                                      | Details Report  |          |                        | 200400          |                     |                 |
| us .                                | Page 1                 | of 4               |                                                                               |           |                                             | Check Date: 3/5                                     | /2021           |          |                        | 200400-1        | NTERCOMPAN          | T PATABLES      |
| PIF :                               | P.O.                   | Invoi              | Invoice Number Job Inv Date Balance Due Date 03/15/21 04/15/21 05/15/21 Futur |           |                                             |                                                     |                 | Future   | Retainage              |                 |                     |                 |
| HE .                                | BNFDR                  | Y - BNF DRYWA      | ALL                                                                           |           |                                             |                                                     |                 |          |                        |                 |                     |                 |
|                                     | 292                    | 2020               | 0214                                                                          | TJ2001    | 02/14/20                                    | 23.36                                               | 02/17/20        | 23.36    |                        |                 |                     |                 |
|                                     | 292                    | 2020               | 0316CR                                                                        | TJ2001    | 02/14/20                                    | -23.36                                              | 02/14/20        | -23.36   |                        |                 |                     |                 |
|                                     | Vendo                  | r BNFDRY Total     | s:                                                                            |           |                                             |                                                     |                 |          |                        |                 |                     |                 |
|                                     | BPI - B                | uilding Plastics,  | Inc.                                                                          |           | (901) 744-6202                              |                                                     |                 |          |                        |                 |                     |                 |
|                                     |                        | C710               | 89                                                                            | HCAFFE    | 09/27/18                                    | -172.80                                             | 09/27/18        | -172.80  |                        |                 |                     |                 |
|                                     |                        | CR20               | 181208                                                                        | HCAFFE    | 09/26/18                                    | -26.56                                              | 10/26/18        | -26.56   |                        |                 |                     |                 |
|                                     | 340                    | C991               | 33                                                                            | MISCTN    | 02/13/20                                    | -57.24                                              | 03/18/20        | -57.24   |                        |                 |                     |                 |
|                                     | Vendo                  | r BPI Totals:      |                                                                               |           |                                             | -256.60                                             |                 | -256.60  |                        |                 |                     |                 |
|                                     | CAPON                  | NE - Capital One   |                                                                               |           |                                             |                                                     |                 |          |                        |                 |                     |                 |
|                                     |                        | Date: 03/08/       | 2021                                                                          |           |                                             | HARDH                                               |                 | RS INC   |                        | 20              | 0000-4000           | ITS PAYABLE - 1 |
|                                     |                        | Time: 10:46 A      |                                                                               |           |                                             | A/P Ve                                              | ndor Register R | eport    |                        | _               |                     |                 |
|                                     |                        | Page 1 of 7        |                                                                               |           |                                             | For Ag                                              | ing Date: 03/08 | /2021    |                        |                 | 200400-INTER        | COMPANY PAY     |
| -                                   | 1                      | Invoice<br>Number  | Inv Date                                                                      | :         | Distribution                                | Balance                                             | Due Date        | 03/15/22 | 1                      | 04/15/21        | 05/15/21            | . 1             |
|                                     |                        | BNFDRY - BN        | F DRYWALL                                                                     |           |                                             |                                                     |                 |          |                        |                 |                     |                 |
|                                     |                        | 20200214           | 02/14/2020                                                                    | JOH       | INSON DRYWALL                               | 23.36                                               | 02/17/2020      |          |                        |                 |                     |                 |
|                                     |                        |                    |                                                                               | Т         | J2001-092600-04                             |                                                     |                 |          |                        |                 |                     |                 |
|                                     |                        |                    |                                                                               | т.        | J2001-092600-08                             |                                                     |                 |          |                        |                 |                     |                 |
|                                     |                        |                    |                                                                               | т.        | J2001-092600-10                             | 23.36                                               |                 | 23.36    | 5                      |                 |                     |                 |
|                                     |                        | 20200316CR         | 02/14/2020                                                                    | JOH       | INSON DRYWALL                               | -23.36                                              | 02/14/2020      |          |                        |                 |                     |                 |
|                                     |                        |                    |                                                                               | T.        | J2001-092600-10                             | -23.36                                              |                 | -23.36   | 5                      |                 |                     |                 |
|                                     |                        | Vendor BNFD        | RY Totals:                                                                    |           |                                             |                                                     |                 |          |                        |                 |                     |                 |
|                                     |                        | BPI - Building     | Plastics, Inc.                                                                |           | (901) 74                                    | 44-6202                                             |                 |          |                        |                 |                     |                 |
|                                     |                        | C71089             | 09/27/2018                                                                    | CREDIT FO | OR SHOWER BEN                               | -172.80                                             | 09/27/2018      |          |                        |                 |                     |                 |
|                                     |                        |                    |                                                                               |           | HCAFFE-500-04                               | -172.80                                             |                 | -172.80  | 0                      |                 |                     |                 |
|                                     |                        | C99133             | 02/13/2020                                                                    | CREI      | DIT THRESHOLDS                              | -57.24                                              | 03/18/2020      |          |                        |                 |                     |                 |
|                                     | 1.00                   |                    |                                                                               |           | NAICOTNI 670 04                             |                                                     |                 |          |                        |                 |                     |                 |

## Purchase Order

• Inventory Receiving has been implemented. Users can now receive quantities on the Receiving tab in Purchase Order Input.

| C | Detail   | <b>a</b> 1 | Receiving | 📝 Note | 5       |                     |                  |                      |                      |         |
|---|----------|------------|-----------|--------|---------|---------------------|------------------|----------------------|----------------------|---------|
|   |          |            |           |        |         |                     | Inv              | entory Receiving     |                      |         |
|   | Line Num | ber        | Account   | Cos    | st Code | Warehouse<br>Number | Description      | Original<br>Quantity | Received<br>Quantity | Balance |
|   | 001      |            | U49200    | 000    | 2       |                     | (2 ANG)1/4" X 2" | 128.00               | 0.00 🏪               |         |

- Arrow keys can be used for moving within line items in the **Detail** tab.
- Enter and Tab keys can be used to pass all the way through line items in the Detail tab and also to add a new row.
- Users can re-enter Distribution data without having to delete the line item row.
- Dragging and dropping to rearrange line item rows is disabled if you are missing required data on any rows.

|      |         |   |         |    |              |             | Line Item  | 5      |          |            |         |
|------|---------|---|---------|----|--------------|-------------|------------|--------|----------|------------|---------|
| Туре | Account |   | Cost Co | de | Expense Code | Description |            | UOM    | Quantity | Unit Price | Ext Amo |
| JOB  | U33200  |   | 0002    |    | 10           | Nuts        |            | Each   | 6.00     | 2.96       | 1       |
| JOB  | U33200  |   | 0002    |    | 10           | Bolts       |            | Each   | 1.00     | 2.00       |         |
| JOB  | U33200  |   | 0002    |    | 10           | Screws      |            | Each   | 1.00     | 5.00       | 4       |
| JOB  | U33200  | Q | 0002    | P  | 10 🔎         | Bolts       | Alt. Desc. | Each 💌 | 8        |            |         |

- When right-clicking on a row with missing data, the available options are limited (depending on the location of the click).
  - If the last row is missing required data, right-clicking it will allow users to **Remove** the row or **Insert Comment Line**. Right-clicking anywhere else users may just **Insert Comment Line**. Comment Lines are custom text rows for extra description that appear in green.

|   | Туре | Account |   | Cost Coo | le | Expense<br>Code | Description |            | UOM  |   | Quantity | 0    | Unit Price | Ext Amount |
|---|------|---------|---|----------|----|-----------------|-------------|------------|------|---|----------|------|------------|------------|
|   | JOB  | LF2101  |   | 011000   |    | 5               | SUPERVISION |            | Each |   |          | 1.00 | 500.00     | 500,00     |
| 3 | JOB  | LF2101  | P | 011000   | P  | 5 🔎             | SUPERVISION | Alt. Desc. | Each | • | 8        |      | 🔒 Remove   | nent Line  |

• Implemented a **Receiving** tab in **Purchase Order Input**. In order for this tab to appear, it must be turned on in **Configuration** on the ribbon.

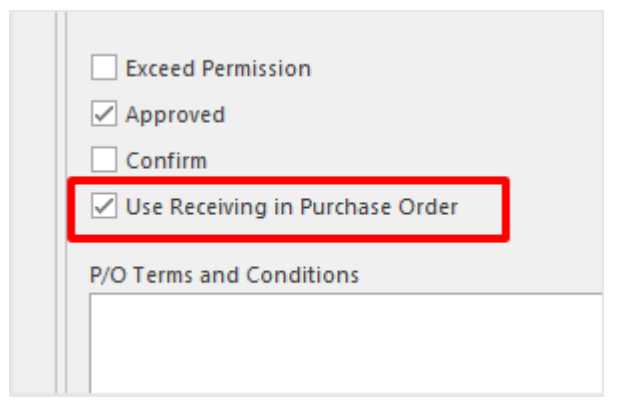

- Associated **Quantity** and **Unit Price** on **Detail** tab to **Received Quantity** field in **Receiving** tab.
- **Receiving** tab row order is determined by **Detail** tab row order.
- You cannot modify **Received Quantity** in **Receiving** tab if no **Unit Price** is entered on **Detail** tab.
- Once a Quantity has been entered in **Received Quantity** on the **Receiving** tab, **Unit Price** can no longer be changed on the **Detail Tab**.

| C | Detail 🛛 🧓 R | eceiving     | 📝 Notes   |                     |                                      |                      |  |  |
|---|--------------|--------------|-----------|---------------------|--------------------------------------|----------------------|--|--|
|   |              |              |           |                     | Inventory Receiving                  |                      |  |  |
|   | Line Number  | Account      | Cost Code | Warehouse<br>Number | Description                          | Original<br>Quantity |  |  |
| ⊧ | 001          | MISCMS       | 717       |                     | Replaced Gutters                     | 27.00                |  |  |
|   | 002          | MISCMS       | 717       |                     | Replace downspouts                   | 2.00                 |  |  |
|   | 003          | 03 MISCMS    |           |                     | Labor Only Fascia Replacement        | 12.00                |  |  |
|   | 004          | 4 MISCMS 717 |           |                     | Soffit and 2x4 Replacement 4 LF      |                      |  |  |
|   | 005          | MISCMS       | 717       |                     | vinyl fascia covering Remove & Reset | 1.00                 |  |  |
|   | 006          | MISCMS       | 717       |                     | Custom Elashing MEtal Work           | 1.00                 |  |  |

#### Purchase Order Reports

- **PO Details** shows the individual line item rows of the **Purchase Order**.
- **PO Totals** displays as one row for each **Purchase Order**.
- **P/O Inquiry** and **S/O Inquiry** now have a **Print Selected** option when right-clicking to include only the selected lines in **Print Preview**.

|              | ran promers,                |        |                           |   | 2 |
|--------------|-----------------------------|--------|---------------------------|---|---|
| PONE<br>NNER | Capital One<br>Bonner Const | ۲<br>۲ | Copy<br>Copy With Heading |   | 3 |
|              |                             |        | Rows                      | × |   |
|              |                             | ₽      | Print Selected            |   |   |
|              |                             | ø      | Print Preview             |   |   |
|              |                             | 4      | Print PO                  |   |   |

• Any report containing a column called "PO Number" or "Purchase Order" will now provide the option to print the Purchase Order by right-clicking in the row and selecting **Print PO** (excludes some A/R reports). The report prints in the same template that it would if printed from **Purchase Order Input**.

|   | Vendor | Vendor Name (Filtered) | PO<br>Numb | er 🔺 | PO Description | PO D |
|---|--------|------------------------|------------|------|----------------|------|
| ٩ |        | cap                    |            |      |                |      |
|   | CAPONE | Capital One            | 390        | 6    | Comu           | 12/2 |
|   | CAPONE | ONE Capital One        |            |      | Сору           | 12/1 |
|   |        |                        |            |      | Rows           |      |
|   |        |                        |            | -    | Print Selected |      |
|   |        |                        |            | ø    | Print Preview  |      |
|   |        |                        |            | -    | Print PO       |      |

• Modernized the default report templates in Print Preview (updated fonts, modified layout, etc.).

#### **New Report Options**

• In both Accounts Receivable and Accounts Payable reports, a checkbox to **Skip If Retainage Only** can now be found. This selection can be found in the **Report Options** section of the ribbon. In A/P Cash Requirements, the option to **Run By Posting Date** is also now available.

| A/R Aging Report - Cu                     | omer Details - HARDHAT CONTRACTOR'S, INC - Default Template                                  |           |
|-------------------------------------------|----------------------------------------------------------------------------------------------|-----------|
| Report Type Custo                         | mer Details<br>3/2/2021<br>Refresh Paper<br>View<br>Report Options<br>Skip If Retainage Only |           |
| A/P Cash Rec                              | uirements Report - Vendor Totals - HARDHAT CONTRACTOR'S, INC - Default Templa                | te        |
| Check Date Check Date Report Type Account | 3/2/2021 ▼<br>Vendor Tot ▼<br>▼ Run By Posting Date Refresh Paper<br>View                    | tion Only |
|                                           | Report Options                                                                               | L2        |

• **Column Chooser** within reports now has a search field to help users quickly find available columns. The search looks at all words in the column names.

| Column Chooser         | x |
|------------------------|---|
| Date                   | ¢ |
| Anniversary Date       |   |
| Date Deceased          |   |
| Date Eligible For 401k |   |
| Date Rehired           |   |
| Date Terminated        |   |
| Fica Exclude Date      |   |
|                        |   |

## **Employee Maintenance**

• The date field next to Alien Authorized To Work Until now also enables when Lawful Permanent Resident is selected.

| ſ | Additional Information                                                                                               |          |    |        |         |         | — Ta      |
|---|----------------------------------------------------------------------------------------------------|----------|----|--------|---------|---------|-----------|
|   | ✓ Verification Information                                                                                           |          |    |        |         | _       | Sta       |
|   | Drivers License: 1234567890 🔂 DL State: None 🔻 DL E                                                                  | xpiratio | n: |        |         | •       | Co        |
|   | DL Class:                                                                                                    |          |    |        |         |         | Cit       |
|   | □ United States Citizen         □ Noncitizen National of the United States         □ Alien Authorized to Work Until: | 1        |    | Ŧ      |         |         | Lo<br>S.I |
|   | Alien Registration Number/USCIS Number: 1 Foreign Passport Number:                                                   |          | We | dnesda | ay, Jun | e 16, 2 | 021       |
|   | Form I-94 Admission Number: Country of Issuance:                                                                     | ¢        |    | Ju     | ine 202 | 1       |           |
|   |                                                                                                    | SU       | MO | TU     | WE      | TH      | FR        |
|   | Emergency Contacts                                                                                                   |          | 31 | 1      | 2       | 3       | 4         |
|   |                                                                                                    | 6        | 7  | 8      | 9       | 10      | 11        |
|   | Sick/Vacation/Holiday Hours (Informational)                                                                          | 13       | 14 | 15     | 16      | 17      | 18        |
|   | V Attendance Records                                                                                                 | 20       | 21 | 22     | 23      | 24      | 25        |
|   | ✓ Banking Information                                                                                                | 27       | 28 | 29     | 30      | 1       | 2         |
|   | ✓ Dependents                                                                                                    | 4        | 5  | 6      | 7       | 8       | 9         |
|   | ─                                                                                                    |          |    |        | Clear   |         |           |
|   |                                                                                                    |          |    |        |         |         |           |

• The rollover column is now hidden when no rollover hours are found for an employee.

|   |           |         | -     |           |                       |      |
|---|-----------|---------|-------|-----------|-----------------------|------|
|   | Hour Type | Allowed | Taken | Remaining | Total Hours Available |      |
|   | Sick      | 0.00    | 0.00  | 0.00      |                       | 0.00 |
| Þ | Vacation  | 40.00   | 0.00  | 40.00     |                       | 0.00 |
|   | Holiday   | 0.00    | 0.00  | 0.00      |                       | 0.00 |

• The Driver License State can be cleared by selecting **None**.

| ۲ | Additional Inform | ation       |                |        |
|---|-------------------|-------------|----------------|--------|
| _ | - 🔨 Verification  | Information |                |        |
|   | Drivers License:  | 1234567890  | DL State: None | ▼ DL E |
|   |                   |             |                |        |

#### Service Order Scheduling

• The Job Number now shows on Service Order boxes in Scheduling.

#### A/P Check Inquiry

A few new columns have been added to **A/P Check Inquiry**. This report now includes the following:

- A/P Invoice Description
- Purchase Order Number
- Purchase Order Description

#### **Inventory Reports**

- Inventory by Warehouse has been added as a Report Type under Inventory > Reports > Inventory Information.
- Inventory Adjustments (801) report/maintenance has been added under Inventory > Input. This report has an Adjust Quantities tab on the ribbon that allows columns with a pencil to be modified.

| _ |       |              |                |              |      |                           |                            |                           |               | Inventory A           | djustments - |
|---|-------|--------------|----------------|--------------|------|---------------------------|----------------------------|---------------------------|---------------|-----------------------|--------------|
| H | lome  | Adjust Quant | ities          |              |      |                           |                            |                           |               |                       |              |
|   |       | X            |                |              |      | -                         | •                          | <b>E</b>                  | Posting Date  | 06/2021 🔻             | Ð            |
| S | ave   | Undo Changes | Show Ch<br>Onl | hanges<br>ly | Post | Adjustments               | Clear Random<br>Quantities | Post Random<br>Quantities | 省 Warehouse 0 | 01 - Shop Inventory 🔻 | Refresh      |
|   |       | Edit Data    | 1              |              |      |                           | Adjustments                |                           |               | Report Options        |              |
|   | Inven | tory Number  | Warehou        | use Numb     | er   | On Hand as 6<br>6/30/2021 | of Posting Date -          | Actual<br>Count           | Count<br>Date | Quantity Adjustment   |              |
| ٩ |       |              |                |              |      |                           |                            |                           |               |                       |              |
|   | 01110 | 012X01203A   | 001            |              |      |                           |                            |                           |               |                       |              |
|   | 01110 | 012X01204A   | 001            |              |      |                           |                            |                           |               |                       |              |
|   | 01110 | 1202020024   | 001            |              |      |                           |                            |                           |               |                       |              |

• Inventory Post to GL (802) report/maintenance has been added under Inventory > Input. This report has a Report Option to Post to General Ledger.

| 06/2021 | •                   | <b>Q</b><br>Refresh | Ger | Post to<br>neral Ledger |                                                                                                    |
|---------|---------------------|---------------------|-----|-------------------------|----------------------------------------------------------------------------------------------------|
| Repor   | t Options<br>Credit |                     | Det | Confirm P               | 'osting × =<br>u are about to synchronize your General Ledger amounts with your Inventory amounts for 6/30/2021<br>you want to continue? |
|         |                     | -16.95              |     |                         | Yes No                                                                                                    |

• Added Line Type to Report Filters on the ribbon on Inventory Transactions report.

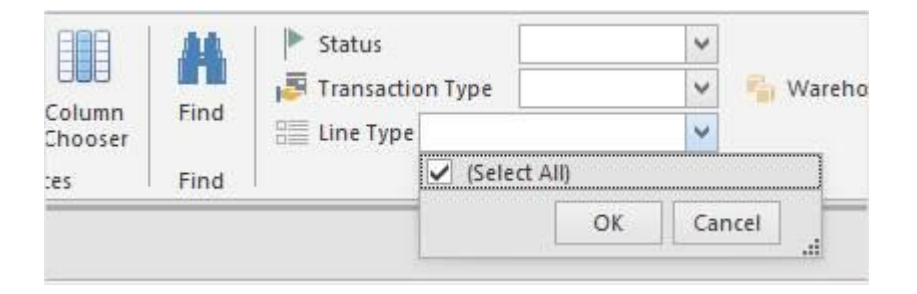

#### Job Maintenance

- Added Default Customer Account as a user setting in Configuration.
- Added **Default Division** for customers using Divisionalized Accounting in **Configuration**.

|          |           |               |                               | Job Maintenance - Hardhat Enter |
|----------|-----------|---------------|-------------------------------|---------------------------------|
| Job Main | tenance N | lenu          |                               |                                 |
| ×        | ?         | *             | $\times$                      |                                 |
| Exit     | Help      | Configuration | Delete                        |                                 |
| Cancel   | Help      | Settings      | Job Configuration             | ×                               |
|          | 4         | B             | 🗄 Save 🔀 Cancel               |                                 |
| Recents  |           |               | User Settings Global Settings |                                 |
|          |           |               | Default Customer Account:     |                                 |
|          |           |               | Default Division:             |                                 |
| nce      |           |               |                               |                                 |
|          |           |               |                               |                                 |
|          | ~         |               |                               |                                 |

#### Job Cost Report

• Job Cost by Date report has been added under Job Cost > Reports > Job Cost by Date (Company Specific).

#### Warehouse Maintenance (805)

• Added a selectable warehouse **Division** for companies using divisionalized accounting.

| 🧢 Wareho     | use Maintenance        | — | $\times$ |
|--------------|------------------------|---|----------|
| 💾 Save 🗙     | Delete 🗙 Cancel 🕜 Help |   |          |
| Warehouse:   | 1 D Inactive:          |   |          |
| Description: | Shop Inventory         |   |          |
| Division:    | 10 - MAIN SHOP         |   |          |
|              |                        |   |          |
|              |                        |   |          |

• Updated to check that the quantities on hand for the warehouse are zero before allowing deletion.

#### **Continued Development on WIP Projects**

- Journal Entry
- Document Manager
- Inventory Charge Out

# **REPORTS AVAILABLE IN ENTERPRISE**

- GENERAL LEDGER
  - Account Information (421)
    - Account List
    - Sub Account List
  - Income Expense Code Report (470)
  - o Trial Balance (440)
    - General Ledger
    - Subsidiary
  - o Detail Inquiry (430)
- PAYROLL
  - Employee Information (131)
    - Employee Allowed Hours
    - Employee Attendance
    - Employee Balances
    - Employee Bank Accounts
    - Employee Deductions
    - Employee List
    - Employee Pay Rate Comparison
    - Employee Rate List
    - Employee Tenure
  - Labor Class Report (143)
  - Workers Comp Report (142)

o Service Order Inquiry (265)

#### ACCOUNTS PAYABLE

- Vendor Information (507)
  - Vendor Address Information
  - Vendor Contacts
  - Vendor List
- o A/P Cash Requirements Report (519)
  - Vendor Details
  - Vendor Totals
  - Invoice Register \*New
- A/P Invoice Inquiry (550)
  - Invoice Details
  - Invoice Register
  - Vendor Totals
- o Check Inquiry (531)
- o P/O Inquiry (580)

#### PO Details \*New

#### PO Totals \*New

- Product Status Report (695)
- EQUIPMENT
  - Equipment Information (341)
- INVENTORY

- Current
- History
- o Employee Ledgers (132)
  - Employee Details
  - Employee Totals
- $\circ$   $\,$  Labor Information (145)
  - EEO-1 Employee Salaries
  - EEO-1 Hours
  - Labor Workforce Development

#### <u>ACCOUNTS RECEIVABLE</u>

- $\circ$  Customer Information (207)
  - Customer Address Information
  - Customer Contacts
  - Customer List
- o A/R Aging Report (241)
  - Customer Details
  - Customer Totals
- A/R Cash Receipts (260)
- A/R Invoice Inquiry (240)
  - Customer Totals
  - Invoice Details
  - Invoice Register
- A/R Sales Tax Report (231)
  - Details by Cash Received
  - Details by Invoice Amount
  - Totals by Cash Received
  - Totals by Invoice Amount
- A/R Check Inquiry (229)
- o A/R Salesman Report (247)

#### Inventory Adjustment (801) \*New

- Inventory Post to G/L (802) \*New
- Inventory Information (850)

#### Inventory by Warehouse \*New

- Inventory List
- Inventory Transactions
- JOB COST
  - Daily Field Input (620)
    - Payroll Input Report
    - Payroll Employee Activity
    - Labor Hours
    - Equipment Hours
    - Production Quantities
  - Job Information (612)
    - Job List
    - Job Phase List
    - Job Phase Library
    - Job Contacts
    - Job Budgets
  - Job Analysis Report (668)
  - Jobs in Progress Report (678)
  - Job Summary (631)
  - o Billing Item Information (296)
    - Billing Item Details
    - Billing Item List
  - o Billing Item Quantity Report (292)
  - Job Variance Report (293)

# Hardhat Legacy Updates (v. 20210811)

# Updated Menu

• The menu on the homepage now has a more modern appearance.

| File                                                       | Options                         | Help                                                  |  |  |  |  |  |
|------------------------------------------------------------|---------------------------------|-------------------------------------------------------|--|--|--|--|--|
|                                                            | G                               | ieneral Ledger                                        |  |  |  |  |  |
| Input<br>Reports<br>Bank and Check Register<br>Maintenance |                                 |                                                       |  |  |  |  |  |
|                                                            |                                 | Input                                                 |  |  |  |  |  |
| 410<br>412<br>413                                          | Journal<br>Recurrin<br>Recurrin | Entry<br>ng Journal Entry Input<br>ng Entries Extract |  |  |  |  |  |
|                                                            | Gene                            | eral Ledger                                           |  |  |  |  |  |
| 1ª                                                         | Payr                            | oll                                                   |  |  |  |  |  |
|                                                            | Acco                            | unts Receivable                                       |  |  |  |  |  |
|                                                            | Acco                            | ounts Payable                                         |  |  |  |  |  |
| 1                                                          | Equip                           | oment                                                 |  |  |  |  |  |
|                                                            | Inver                           | ntory                                                 |  |  |  |  |  |
| aŭdi                                                       | Job (                           | Cost                                                  |  |  |  |  |  |
|                                                            | Estir                           | mating                                                |  |  |  |  |  |

• Right-clicking on the module will open a windows allowing users to hide or unhide modules in their menu. The hidden items will appear with a darker gray background. Click to select/unselect the modules that are wanted.

|                     | 🔄, Hide / Unhide Columns 🛛 🗙  |
|---------------------|-------------------------------|
|                     | General Ledger                |
|                     | Payroll                       |
|                     | Accounts Receivable           |
|                     | Accounts Payable              |
|                     | <ul> <li>Equipment</li> </ul> |
| Accounts Receivable | Inventory                     |
| Accounts Payable    | Job Cost                      |
| 💿 Equipment         | Estimating                    |
|                     | Ok                            |
| 湔 Job Cost          |                               |

### Search Windows

• The Search windows in many programs have been updated to a grid format. Right-clicking allows users to select different options as far as the appearance of the Search window. These options include **Change Fonts**, **Grid Lines**, **Alternate Row Colors**, and a **Column Chooser**.

| earch        |        |      |                               | Find Clear         |              |      |
|--------------|--------|------|-------------------------------|--------------------|--------------|------|
| First Name   | Last   | lame |                               | Full Name          | SSN          |      |
| JAMEY Sample |        | JA   |                               | JAMEY Sample       | 123-45-6820  | _    |
| JASON        | Sample |      |                               | JASON D Sample     | 123-45-6813  |      |
| JEFFERY      | Sample |      |                               | JEFFERY Sample     | 123-45-6802  |      |
| JENNIFER     | Sample |      |                               | JENNIFER Sample    | 123-45-6816  |      |
| JENNIFER,    | Sample |      |                               | JENNIFER, N Sample | 123-45-6846  |      |
| JEREMY       | Sample |      |                               | JEREMY Sample      | 123-45-6794  |      |
| JEREMY       | Sample |      |                               | JEREMY Sample      | 123-45-6857  |      |
| JODY         | Sample |      |                               | JODY Sample        | 123-45-6795  |      |
| JOHN         | Sample |      |                               | JOHN D. Sampla     | 123-45-6861  |      |
| JOHNNY       | Sample | Ch   |                               | ange Fonts         | 23-45-6841   |      |
| JONATHAN     | Sample |      | Select All<br>Clear Selection |                    | 23-45-6798   |      |
| JOSEPH       | Sample |      |                               |                    | 23-45-6817   |      |
| JOSEPH       | Sample |      |                               |                    | 23-45-6826   |      |
| Justin       | Sample |      | Сору                          | ру                 | 23-45-6790   |      |
| JUSTIN       | Sample |      | Copy With Headers             |                    | 23-45-6849   |      |
| JUSTIN       | Sample |      |                               |                    | 23-45-6836   |      |
| LOUIS        | Sample |      | Alt                           | ernate Row Colors  | 23-45-6834   |      |
| MACK         | Sample | ~    | Grid Lines                    |                    | 23-45-6840   |      |
| MARLO        | Sample |      | Co                            | lumn Chooser       | 23-45-6860   |      |
| MICHAEL      | Sample | _    |                               |                    | 23-45-6837   |      |
| NATHAN       | Sample |      |                               | NATHAN Sample      | 123-45-6855  |      |
| NICHOLAS     | Sample |      |                               | NICHOLAS Sample    | 123-45-6858  |      |
| ow 1 of 76   |        |      |                               |                    | Time to Load | d: 0 |

• For users that are not familiar with the **Column Chooser** in **Hardhat Enterprise**, this feature allows you to add or remove the columns that are displayed. To hide a column, drag and drop the column header outside of the grid area. This places the column back in **Column Chooser**, where it can be clicked and will reappear in the Search window.

| 🗭 Employee Search |          |                     | ×                  |
|-------------------|----------|---------------------|--------------------|
| Search            |          | Find Clear          |                    |
| First Name        | LastName | Full Name           |                    |
| JAMEY             | Sample   | JAMEY Sample        | SSN                |
| JASON             | Sample   | JASON D Sample      |                    |
| JEFFERY           | Sample   | JEFFERY Sample      |                    |
| JENNIFER          | Sample   | JENNIFER Sample     |                    |
| JENNIFER,         | Sample   | JENNIFER, N Samp    |                    |
| JEREMY            | Sample   | JEREMY Sample       |                    |
| JEREMY            | Sample   | JEREMY Sample       |                    |
| JODY              | Sample   | JODY Sample         |                    |
| JOHN              | Sample   | JOHN P Sample       |                    |
| JOHNNY            | Sample   | JOHNNY F Sample     |                    |
| JONATHAN          | Sample   | JONATHAN R Sam      |                    |
| JOSEPH            | Sample   | JOSEPH Sample       |                    |
| JOSEPH            | Sample   | JOSEPH Sample       |                    |
| Justin            | Sample   | Justin David Sample |                    |
| JUSTIN            | Sample   | JUSTIN Sample       |                    |
| JUSTIN            | Sample   | JUSTIN T Sample     |                    |
| LOUIS             | Sample   | LOUIS Sample        |                    |
| MACK              | Sample   | MACK C Sample       |                    |
| MARLO             | Sample   | MARLO Sample        |                    |
| MICHAEL           | Sample   | MICHAEL Sample      |                    |
| NATHAN            | Sample   | NATHAN Sample       |                    |
|                   | · · ·    |                     |                    |
| Row 1 of 76       |          |                     | Time to Load: 00:0 |
| Show Terminated   |          |                     |                    |

• The columns are also able to be resized by hovering to the left and right edges of the column header. When the I is visible, the column width can be shortened or expanded by dragging and dropping.